# Arbeitgeberermittlung (Supercheck P4)

Hauptseite > Online Recherchen > Supercheck Ermittlungen > Arbeitgeberermittlung (Supercheck P4)

| Inhaltsverzeichnis                                 |
|----------------------------------------------------|
| 1 Allgemeines                                      |
| 2 Bearbeitungsbereich                              |
| 2.1 Akte                                           |
| 2.2 Aktennotiz                                     |
| 2.3 Aktenverlauf                                   |
| 2.4 Adressnummer/Adressdaten                       |
| 2.5 Ermittlungsart                                 |
| 2.6 Ermittlungsgrund                               |
| 2.7 Auswahl als Voreinstellungen prüfen            |
| 2.8 OK und Schließen                               |
| 3 Weitere Funktionen und Erklärungen               |
| 3.1 Wie viel kostet eine Arbeitgeberermittlung? 4  |
| 3.2 Wie lange dauert eine Arbeitgeberermittlung? 4 |
| 4 Musterauskunft                                   |

## Allgemeines

Wer die Möglichkeit zur Nutzung dieser Recherche hat, kann auf der Hilfeseite bzgl. der Berufsgruppen nachgelesen werden.

Start einer Supercheck Ermittlung in RA-MICRO:

Schritt 1: Im Adressfenster die gewünschte Adressnummer aufrufen.

Schritt 2: In der unteren Leiste Online Recherchen und danach Supercheck Ermittlung auswählen.

Schritt 3: Eine Aktennummer eingeben, zu der die Anfrage gespeichert werden soll.

Schritt 4: Die gewünschte Ermittlungsart wählen.

Schritt 5: Mit einem Klick/Touch auf die Schaltfläche vird der Ermittlungsauftrag als E-Brief im

Postausgang gespeichert und von dort aus entweder automatisch oder manuell an Supercheck versendet.

| Supercheck Erm            | nittlungen                                                                  | ?                            | I              | _           | $\times$ |
|---------------------------|-----------------------------------------------------------------------------|------------------------------|----------------|-------------|----------|
| Akte:                     | 1/22                                                                        | Ŧ                            | ¥              |             |          |
| Adressnummer:<br>Adresse: | 1003<br>Herr Martin Mu<br>Musterstraße 1<br>D 12345 Neusta<br>Geburtsdatuma | uster<br>adt<br>: 01.01.1990 |                |             |          |
| Emittlungsart:            | Arbeitgeberen                                                               | mittlung De                  | utschland 34,0 | 0€netto     | $\sim$   |
| Ermittlungsgrund:         | Durchsetzung                                                                | zivilrechtlic                | her Ansprüche  | e (Mahnbesc | heic 🗸   |
|                           |                                                                             |                              |                |             |          |
| Auswahl als Vore          | einstellungen speich                                                        | hern                         |                |             |          |
|                           |                                                                             |                              | ~              |             | ×        |

# Bearbeitungsbereich

#### Akte

Hier wird die Aktennummer vorgeschlagen, die beim Start der *Supercheck Ermittlungen* eingegeben wurde. Bei Bedarf kann hier eine Änderung vorgenommen werden.

### Aktennotiz

Ermöglicht das Speichern einer Aktennotiz. Die Aktennotiz kann bei der Bearbeitung der Akten dadurch laufend mitgeführt und fortgeschrieben werden.

### Aktenverlauf

Ruft eine Liste mit zuvor gewählten Aktennummern zur erleichterten Aktenauswahl auf.

#### Adressnummer/Adressdaten

An dieser Stelle werden die Adressdaten angezeigt, zu denen eine Anfrage durchgeführt werden soll.

#### Ermittlungsart

Ermöglicht den Wechsel zu folgenden Ermittlungsarten:

- Anschriftenermittlung Privatpersonen Deutschland
- Einwohnermeldeamtsanfrage
- Erweiterte Einwohnermeldeamtsanfrage
- Express-Einwohnermeldeamtsanfrage
- Monitor-Dauerüberwachung Privatpersonen Deutschland
- Anschriftenermittlung vor Ort
- Anschriftenermittlung Privatpersonen Europa
- Nachermittlung amtliche Auskunftssperre
- Bonitätsprüfung Privatpersonen Deutschland
- Vollstreckungsauskunft Privatpersonen Deutschland
- Erbenermittlung Deutschland
- Anschriftenermittlung Firmen Deutschland Stufe 1

#### Ermittlungsgrund

Der Ermittlungsgrund *Durchsetzung zivilrechtlicher Ansprüche (Mahnbescheid/Klage/Zwangsvollstreckung)* wird automatisch ausgewählt, da nur aus diesem Grund eine Arbeitgeberermittlung durchgeführt werden darf.

### Auswahl als Voreinstellungen prüfen

Wenn öfters gleichlautende Ermittlungen durchgeführt werden, besteht die Möglichkeit, die getroffene Auswahl als Voreinstellungen zu speichern.

### OK und Schließen

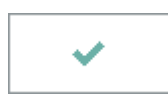

Mit einem Klick / Touch auf diese Schaltfläche wird der Ermittlungsauftrag als E-Brief in den *Postausgang* gespeichert und von dort aus entweder automatisch oder manuell an Supercheck gesandt. Eine Abschrift wird wie gewohnt in die *E-Akte* gespeichert.

# Weitere Funktionen und Erklärungen

## Wie viel kostet eine Arbeitgeberermittlung?

Kosten gem. RA-MICRO Online Preisliste.

Ausgelöste Kosten für Recherchen des Anbieters Supercheck werden nicht im Kosten-Journal aufgeführt.

## Wie lange dauert eine Arbeitgeberermittlung?

Eine Arbeitgeberermittlung dauert 5 - 15 Werktage.

# Musterauskunft

| L Arbei                                                                                                    |                                                                                                    | -                                                      |
|----------------------------------------------------------------------------------------------------|----------------------------------------------------------------------------------------------------|--------------------------------------------------------|
|                                                                                                    | tgeberermittlung                                                                                                    |                                                        |
|                                                                                                    |                                                                                                    |                                                        |
| Empfänger:                                                                                                    | Gesellschaft für Data Proc                                                                                                    | EURO-PRO<br>essing mbH                                 |
| Paula Kunde<br>Grüner Weg                                                                                                    | e Lin<br>61279 Gräv<br>Telefon: 06<br>Telefor: 06                                                                                                    | denhof 1 - 3<br>enwiesbach<br>086-3988-0<br>86-3988-10 |
| Koin                                                                                                    | E-Mail: In                                                                                                    | fo@europro                                             |
|                                                                                                    |                                                                                                    |                                                        |
| Ermittlung                                                                                                    | gs-Ergebnis Stand: 17                                                                                                    | .02.2017                                               |
| Auftrag Nr.: 3                                                                                                    | 8683960 erstellt am: 03.02.2017                                                                                                    |                                                        |
| Ihr Aktenz.:                                                                                                    | ijkim                                                                                                    |                                                        |
| Exercise 1                                                                                                    | Arbeitgeberermittlung (Deutschland)                                                                                                    |                                                        |
| Erm. Art:                                                                                                    |                                                                                                    |                                                        |
| Erm. Art:<br>Grund:                                                                                                    | Anmeldung zivilrechtlicher Ansprüche (Rechnungsstellung / Mahnung)                                                                                                    |                                                        |
| Erm. Art:<br>Grund:<br>Firma:                                                                                                    | Anmeldung zivilrechtlicher Ansprüche (Rechnungsstellung / Mahnung)                                                                                                    |                                                        |
| Firm. Art:<br>Grund:<br>Firma:<br>Person:                                                                                                    | Anmeldung zivilrechtlicher Ansprüche (Rechnungsstellung / Mahnung) Frau Irmgard geb.: 04.12.19                                                                                                    |                                                        |
| Firma:<br>Person:<br>Adresse:                                                                                                    | Anmeldung zivilrechtlicher Ansprüche (Rechnungsstellung / Mahnung) Frau Irmgard geb.: 04.12.19 Hafenstr. 11, D Hannover                                                                                                    |                                                        |
| Erm. Art:<br>Grund:<br>Firma:<br>Person:<br>Adresse:<br>Bemerkung:                                                                                                    | Anmeldung zivilrechtlicher Ansprüche (Rechnungsstellung / Mahnung) Frau Irmgard geb.: 04.12.19 Hafenstr. 11, D Hannover                                                                                                    |                                                        |
| Erm. Art:<br>Grund:<br>Firma:<br>Person:<br>Adresse:<br>Bemerkung:<br>Ermittlungs-E                                                                                                    | Anmeldung zivilrechtlicher Ansprüche (Rechnungsstellung / Mahnung) Frau Irmgard geb.: 04.12.19 Hafenstr. 11, D Hannover irgebnis:                                                                                                    |                                                        |
| Erm. Art:<br>Grund:<br>Firma:<br>Person:<br>Adresse:<br>Bemerkung:<br>Ermittlungs-E<br>Frau Irmgard<br>Hafenstr. 11<br>Hanno                                                                | Anmeldung zivilrechtlicher Ansprüche (Rechnungsstellung / Mahnung) Frau Irmgard geb.: 04.12.19 Hafenstr. 11, D Hannover irgebnis: wer                                                                                                    |                                                        |
| Erm. Art:<br>Grund:<br>Firma:<br>Person:<br>Adresse:<br>Bemerkung:<br>Ermittlungs-E<br>Frau Irmgard<br>Hafenstr. 11<br>Hanno<br>Geboren am:                                                 | Anmeldung zivilrechtlicher Ansprüche (Rechnungsstellung / Mahnung) Frau Irmgard geb.: 04.12.19 Hafenstr. 11, D Hannover irgebnis: ver 04.12.19                                                                                                    |                                                        |
| Erm. Art:<br>Grund:<br>Firma:<br>Person:<br>Adresse:<br>Bemerkung:<br>Ermittlungs-E<br>Frau Irmgard<br>Hafenstr. 11<br>Hanno<br>Geboren am:<br>Beruf: Die an                                | Anmeldung zivilrechtlicher Ansprüche (Rechnungsstellung / Mahnung) Frau Irmgard geb.: 04.12.19 Hafenstr. 11, D Hannover irgebnis: vver 04.12.19 gefragte Person bezieht Arbeitslosengeld 2 / Hartz 4 vom Jobcenter, Ahrstr. 2 / 30153 Har                                                                                | nover.                                                 |
| Erm. Art:<br>Grund:<br>Firma:<br>Person:<br>Adresse:<br>Bemerkung:<br>Ermittlungs-E<br>Frau Irmgard<br>Hafenstr. 11<br>Hanno<br>Geboren am:<br>Beruf: Die ang<br>Bemerkung:<br>Gemeldet / M | Anmeldung zivilrechtlicher Ansprüche (Rechnungsstellung / Mahnung) Frau Irmgard geb.: 04.12.19 Hafenstr. 11, D Hannover irgebnis: ver 04.12.19 gefragte Person bezieht Arbeitslosengeld 2 / Hartz 4 vom Jobcenter, Ahrstr. 2 / 30153 Har leldedauer unbekannt.                                                           | nover.                                                 |
| Erm. Art:<br>Grund:<br>Firma:<br>Person:<br>Adresse:<br>Bemerkung:<br>Ermittlungs-E<br>Frau Irmgard<br>Hafenstr. 11<br>Hanno<br>Geboren am:<br>Beruf: Die ang<br>Bemerkung:<br>Gemeldet / M | Anmeldung zivilrechtlicher Ansprüche (Rechnungsstellung / Mahnung) Frau Irmgard geb.: 04.12.19 Hafenstr. 11, D Hannover irgebnis: vver 04.12.19 gefragte Person bezieht Arbeitslosengeld 2 / Hartz 4 vom Jobcenter, Ahrstr. 2 / 30153 Har leldedauer unbekannt. Preis Netto: Euro                                        | 1100ver.                                               |
| Erm. Art:<br>Grund:<br>Firma:<br>Person:<br>Adresse:<br>Bemerkung:<br>Ermittlungs-E<br>Frau Irmgard<br>Hafenstr. 11<br>Hanno<br>Geboren am:<br>Beruf: Die an<br>Bemerkung:<br>Gemeldet / M  | Anmeldung zivilrechtlicher Ansprüche (Rechnungsstellung / Mahnung) Frau Irmgard geb.: 04.12.19 Hafenstr. 11, D Hannover irgebnis: ver 04.12.19 gefragte Person bezieht Arbeitslosengeld 2 / Hartz 4 vom Jobcenter, Ahrstr. 2 / 30153 Har leldedauer unbekannt. Preis Netto: Euro 19 % Umsatzsteuer: Euro                 | nnover.                                                |
| Erm. Art:<br>Grund:<br>Firma:<br>Person:<br>Adresse:<br>Bemerkung:<br>Ermittlungs-E<br>Frau Irmgard<br>Hafenstr. 11<br>Hanno<br>Geboren am:<br>Beruf: Die any<br>Bemerkung:<br>Gemeldet / M | Anmeldung zivilrechtlicher Ansprüche (Rechnungsstellung / Mahnung) Frau Irmgard geb.: 04.12.19 Hafenstr. 11, D Hannover Irgebnis: wer 04.12.19 gefragte Person bezieht Arbeitslosengeld 2 / Hartz 4 vom Jobcenter, Ahrstr. 2 / 30153 Har leldedauer unbekannt. Preis Netto: Euro 19 % Umsatzsteuer: Euro Endbetrag: Euro | 100ver.                                                |

## RA·MĨCRO

Arbeitgeberermittlung (Supercheck P4)